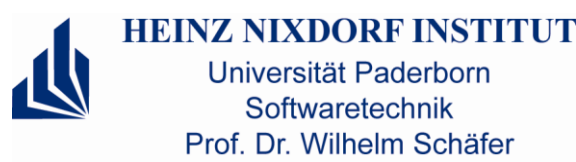

# Einführung in die Entwicklungsumgebung

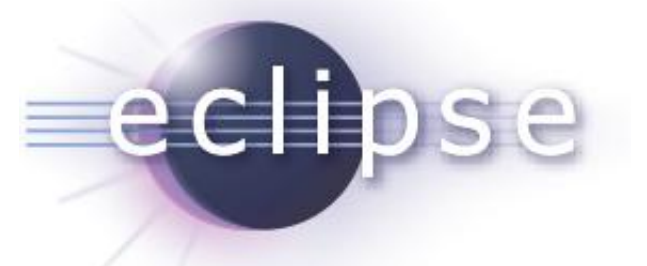

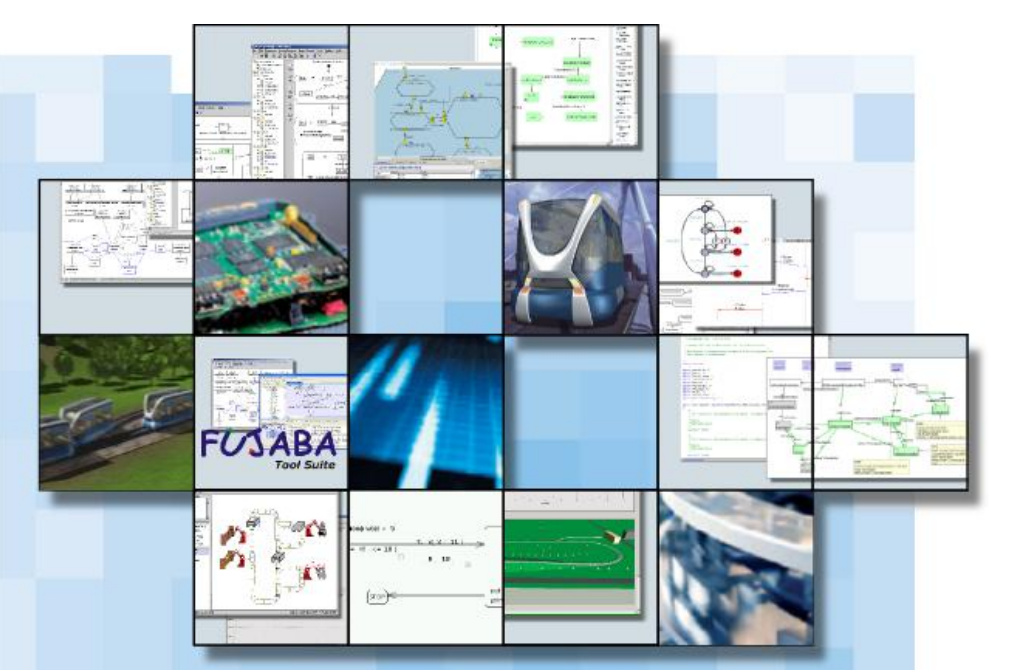

Tutorium im Rahmen des Softwaretechnik-& Software-Praktikums 2012

#### Inhalt

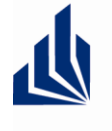

HEINZ NIXDORF INSTITUT Universität Paderborn Softwaretechnik Prof. Dr. Wilhelm Schäfer

- 1. Was ist Eclipse?
- 2. Java-Programmierung in Eclipse
- 3. Eclipse erweitern durch Plug-ins
- 4. Debugging und Testen
- 5. Installation von Eclipse
- 6. Literatur und Referenzen

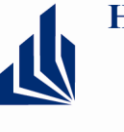

Universität Paderborn Softwaretechnik Prof. Dr. Wilhelm Schäfer

 Eclipse ist eine Open Source Community, die Werkzeuge zur Softwareentwicklung erstellt

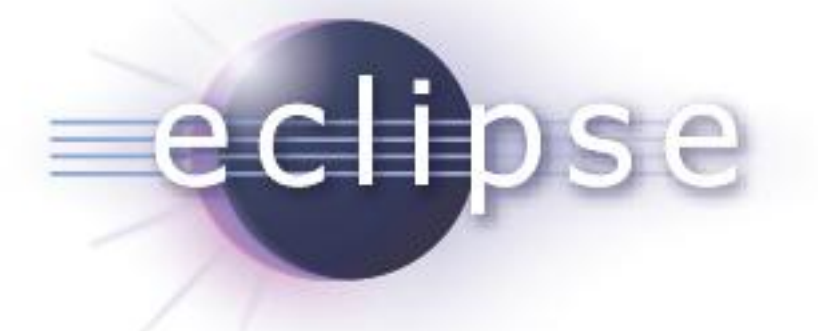

## Das Eclipse-Projekt

- stellt eine erweiterbare Plattform zur Entwicklung von Werkzeugen bereit
- ist Framework f
  ür integrierte Entwicklungsumgebungen (Integrated Development Environments, IDEs)
- wurde 2001 von IBM gegründet
- stellt eine der zur Zeit am meisten verbreiteten IDEs f
  ür Java bereit (aber auch f
  ür C/C++, PHP, Perl,...)

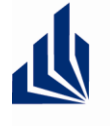

HEINZ NIXDORF INSTITUT Universität Paderborn Softwaretechnik Prof. Dr. Wilhelm Schäfer

## **Eclipse bietet**

- Grundfunktionalität für Anwendungen wie Editoren, z.B.:
  - Ressourcen-Management
  - GUI-Elemente
  - speicherbare Einstellungen
  - diverse Editoren
  - Online-Hilfe
  - und vieles mehr

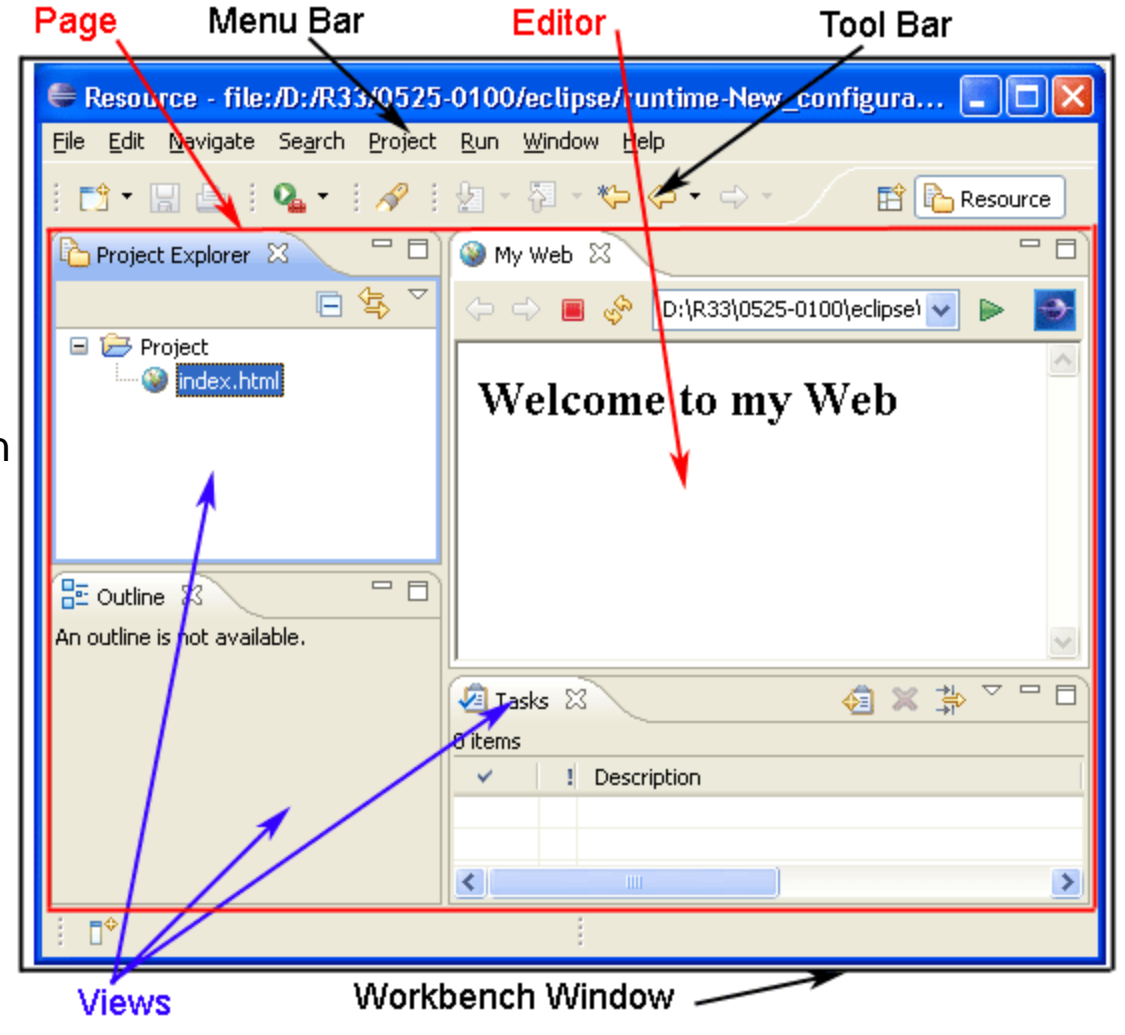

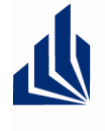

HEINZ NIXDORF INSTITUT Universität Paderborn Softwaretechnik Prof. Dr. Wilhelm Schäfer

## Eclipse

- Ist Erweiterbar durch Plug-ins
- Ist (fast) Plattform-unabhängig (Support für Windows, Linux, Mac OS,...)
- Werkzeuge erweitern Eclipse um
  - Java-IDE (Java Development Tools, JDT)
  - IDE für Eclipse-Plug-ins (Plug-in Development Environment, PDE)
  - Versions- und Konfigurationsmanagement (z.B. CVS- und SVN)
  - Modellierungswerkzeuge (Eclipse Modeling Framework, EMF; Graphical Editing Framework, GEF; Graphical Modeling Framework, GMF; etc.)
  - Und vieles, vieles mehr durch Hunderte von weiteren Plug-ins

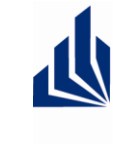

HEINZ NIXDORF INSTITUT Universität Paderborn Softwaretechnik Prof. Dr. Wilhelm Schäfer

## Architektur von Eclipse (vereinfacht)

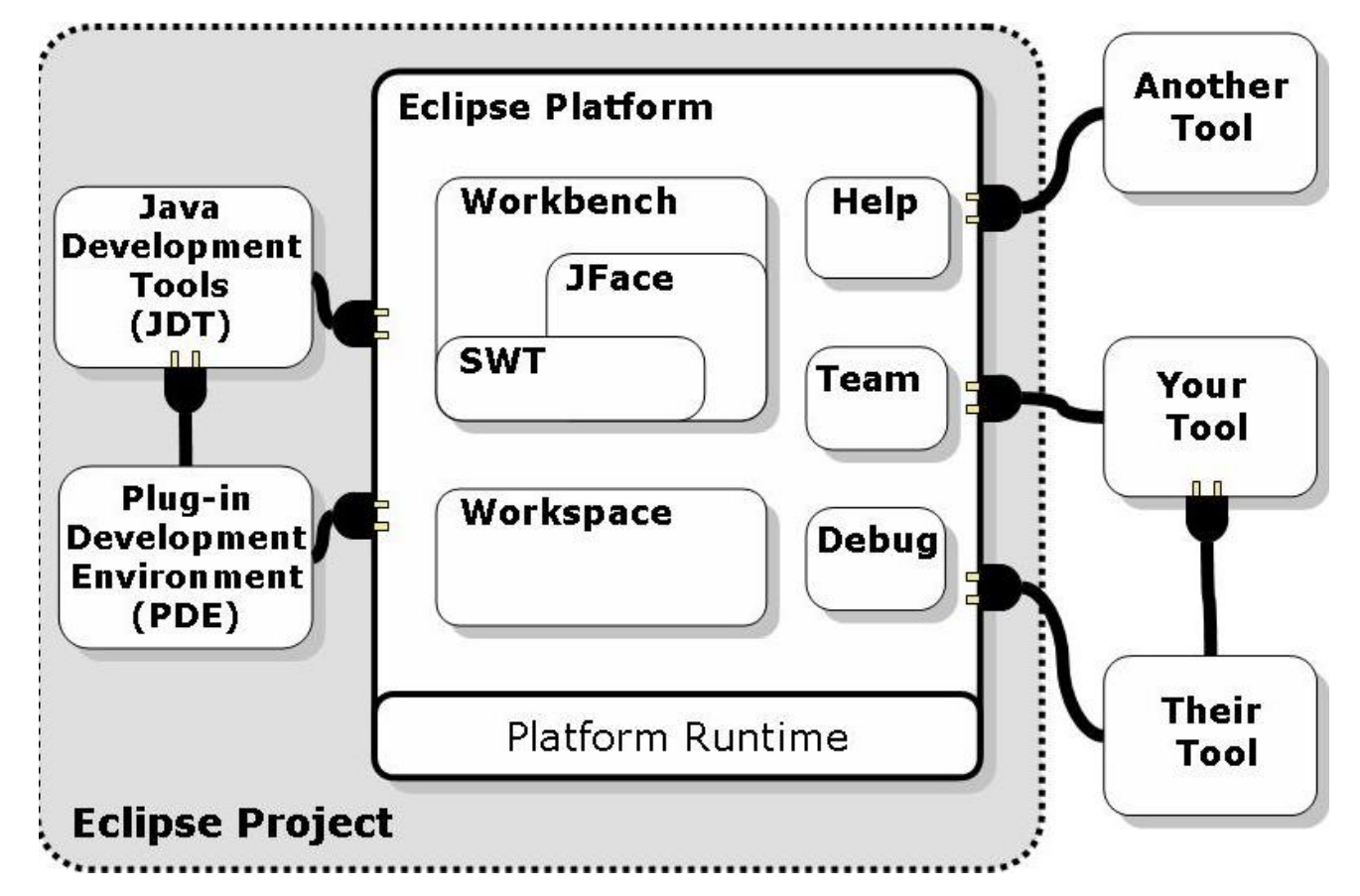

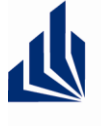

INZ NIXDORF INSTITUT Universität Paderborn Softwaretechnik Prof. Dr. Wilhelm Schäfer

CUS SUN

- Java-Perspektive (Empfohlene Auswahl und Anordnung von Views und Editoren)
  - Öffnen durch Window  $\rightarrow$  Open Perspective  $\rightarrow$  Java
- Verwaltung aller (Sourcecode-)Dateien in einem Java-Projekt
  - Anlegen durch File  $\rightarrow$  New  $\rightarrow$  Java Project  $\stackrel{\text{des}}{=}$  Java Project
- Automatisches Kompilieren von Quellcode
  - Ein-/Ausschalten durch *Project* → *Build Automatically*
  - Ausführen von Java-Programmen
    - Ausführen eines Programms durch Run → Run As → Java Application oder den Button ov in der Tool Bar

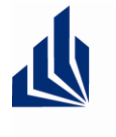

HEINZ NIXDORF INSTITUT Universität Paderborn Softwaretechnik Prof. Dr. Wilhelm Schäfer

#### **Java-Editor**

- Code Completion (Strg & Space)
- Refactorings (Kontextmenü → Refactor)
- Code Formatter (Strg & Shift & F)
- Div. Editieroper.
   (Kontextmenü → Source)
- Auto-Build
- Markierungen
- Korrektur-Vorschläge
- Etc.

Die meisten Funktionen im Kontextmenü & der Tool Bar

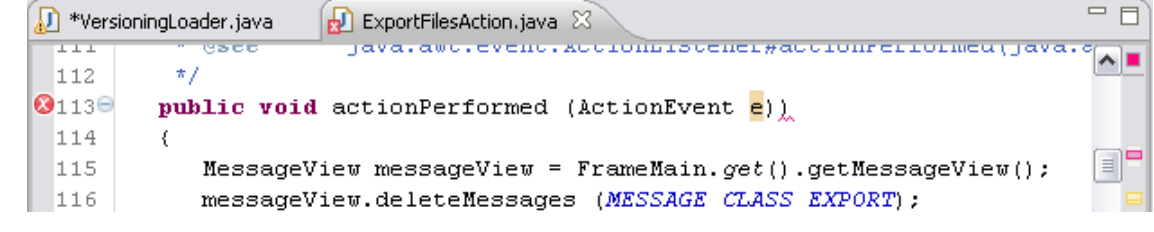

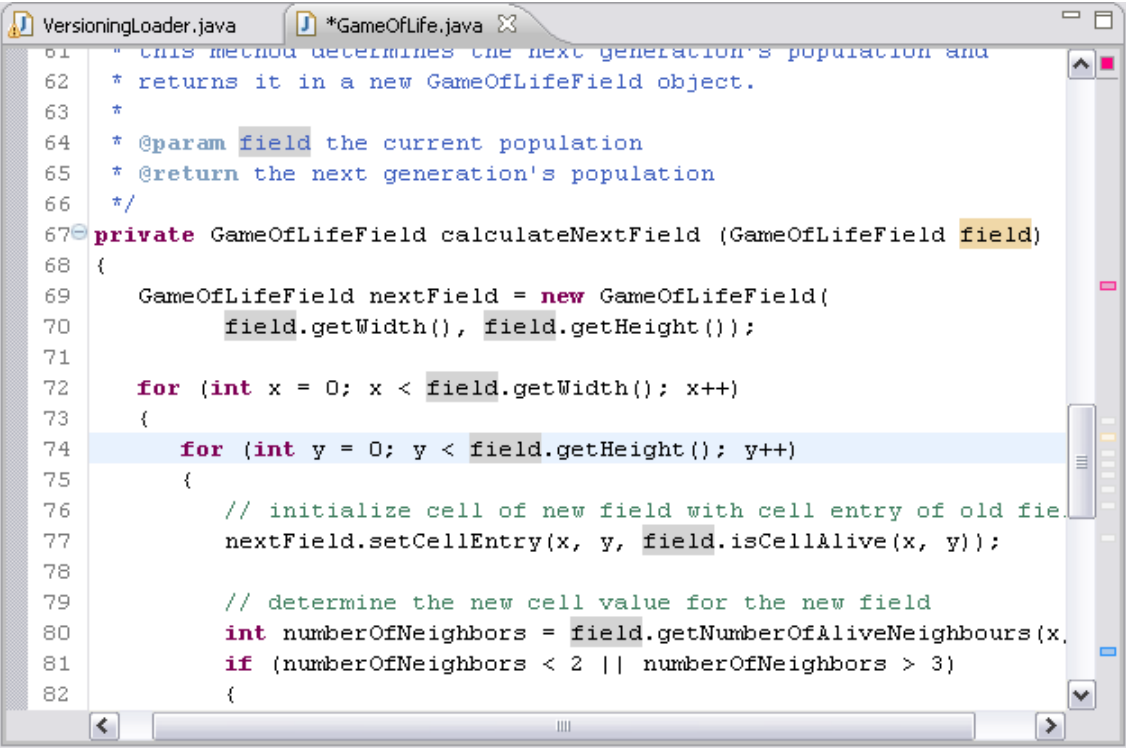

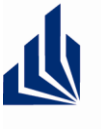

HEINZ NIXDORF INSTITUT Universität Paderborn Softwaretechnik Prof. Dr. Wilhelm Schäfer

## Views

Beliebige View öffnen über Window  $\rightarrow$  Show View  $\rightarrow \dots$ 

- Package Explorer
  - Baumdarstellung aller Projekte, Quellcode-Dateien, Paketstruktur, Bibliotheken, etc.
  - Gruppierung verschiedener Projekte durch Working Sets

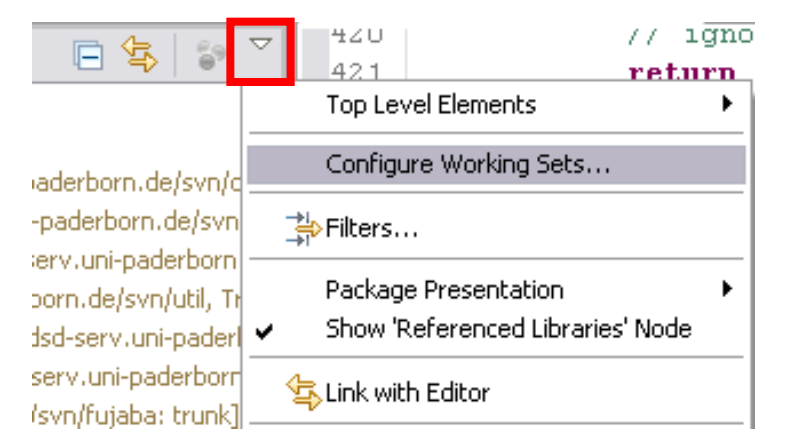

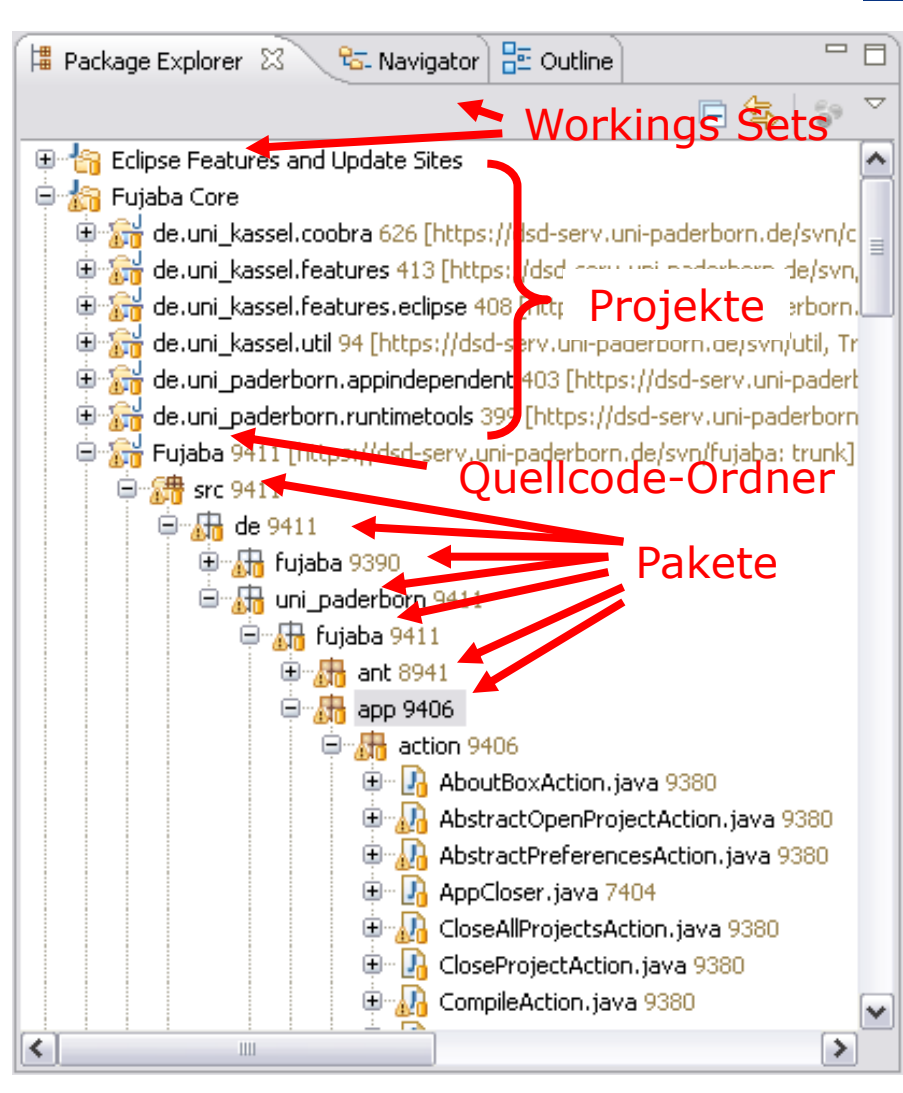

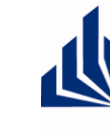

HEINZ NIXDORF INSTITUT Universität Paderborn Softwaretechnik Prof. Dr. Wilhelm Schäfer

## Views

- Outline
  - (meist) Baumdarstellung der Struktur eines geöffneten Dokuments, z.B. Attribute, Methoden und Klassendeklarationen in einer Klasse
  - Diverse Filter und Sortierungen möglich
- Console

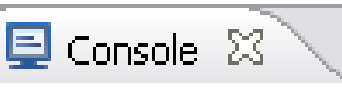

 Konsolenausgaben, z.B. über System.out.println() Oder System.err.println()

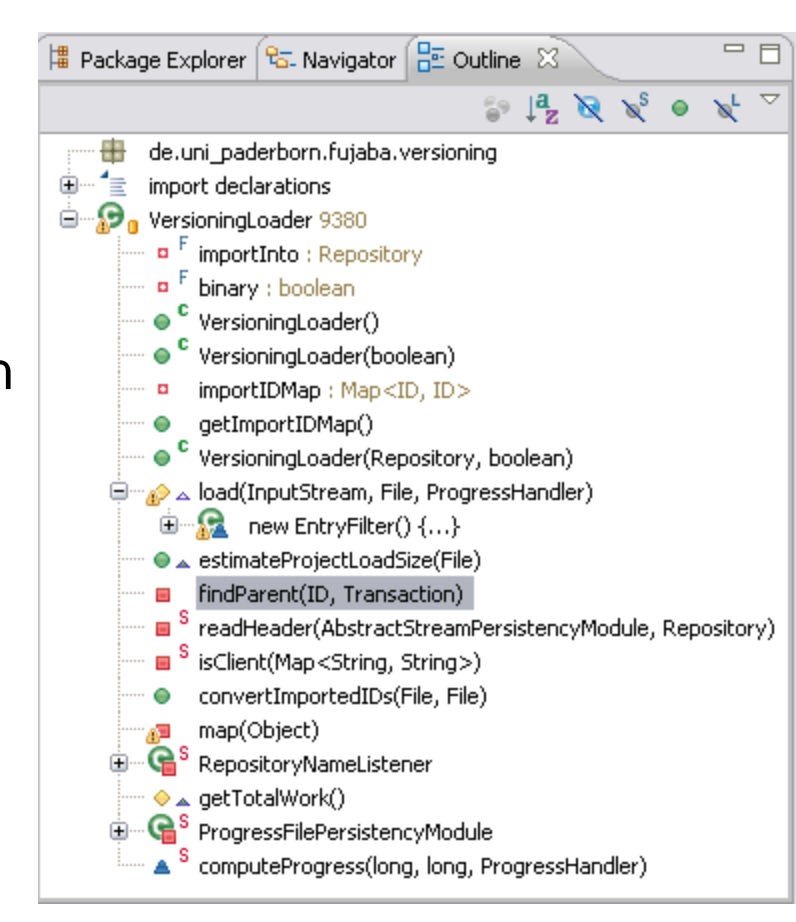

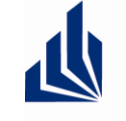

HEINZ NIXDORF INSTITUT Universität Paderborn Softwaretechnik Prof. Dr. Wilhelm Schäfer

#### - -🔊 ExportFilesAction.iava 🛛 \*VersioningLoader.java ava.awc.evenc.accionsiscenci#accionferiormea(java. 1 1 1 \*/ 112 Views public void actionPerformed (ActionEvent e)) 🙆113 🖯 114 ₹. MessageView messageView = FrameMain get().getMessageView(); 115 **Problems** messageView.deleteMessages (MESSAGE CLASS EXPORT); 116 Kompilierfehler und Warnungen 🧟 Tasks 📃 Console 🛛 @ Javadoc 🗟 Declaration 🛃 Problems 🖾 1 error, 2 warnings, 0 others Description 🔺 Path Locat... Resource 🔞 Fatal Errors (1 item) 🥺 Syntax error on token ")", delete this token ExportFiles... Fujaba/src/de/un... line 113 😑 💩 Type Safety and Raw Types (2 items) A Iterator is a raw type. References to generic type Iterator <E> should be parameterized ExportFiles... Fujaba/src/de/un... line 141 Iterator is a raw type. References to generic type Iterator <E> should be parameterized ExportFiles... Fujaba/src/de/un... line 143

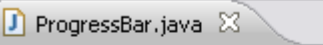

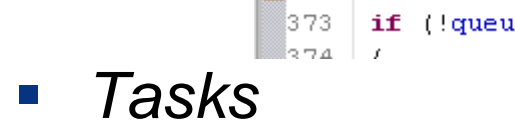

 Markierungen von Aufgaben im Quellcode

A372

| // FIXME: might miss an update, too                                |         |   |                                                  |                   |                 |                   |  |  |
|--------------------------------------------------------------------|---------|---|--------------------------------------------------|-------------------|-----------------|-------------------|--|--|
| f (!queued) 🔝 Problems 🖉 Tasks 🙁 📮 Console 🔍 Javadoc 😣 Declaration |         |   |                                                  |                   |                 |                   |  |  |
|                                                                    | 5 items |   |                                                  |                   |                 |                   |  |  |
|                                                                    |         | 1 | Description                                      |                   | Resource        | Path              |  |  |
| ngen<br>aben                                                       |         | 1 | FIXME : might miss an update, too                |                   | ProgressBar     | Fujaba/src/de/uni |  |  |
|                                                                    |         | 1 | FIXME : this does not work in surefir            | e (maven) - s     | FujabaApp.j     | Fujaba/src/de/uni |  |  |
|                                                                    |         |   | TODO : make sure all preferences w               | ill be serialized | ExitAction.java | Fujaba/src/de/uni |  |  |
|                                                                    |         |   | TODO : present a list of unsaved projects to the |                   | ExitAction.java | Fujaba/src/de/uni |  |  |
| code                                                               |         |   | TODO remove path prefix                          |                   | CompileActio    | Fujaba/src/de/uni |  |  |
|                                                                    |         |   |                                                  |                   |                 |                   |  |  |

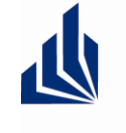

HEINZ NIXDORF INSTITUT Universität Paderborn Softwaretechnik Prof. Dr. Wilhelm Schäfer

## **Java Build Path**

- Bestimmt Quellcode-Verzeichnis(se) und Abhängigkeiten zu anderen Projekten, Bibliotheken, JRE-Version, etc.
- Auswahl beim Erstellen eines neuen Java-Projekts oder später durch Project → Properties → Java Build Path

| Java Build Path                                    | ( ▼                                     |  |  |  |  |  |  |  |
|----------------------------------------------------|-----------------------------------------|--|--|--|--|--|--|--|
| 🥮 Source 😥 Projects 🛋 Libraries 😽 Order and Export |                                         |  |  |  |  |  |  |  |
| Source folders on build path:                      |                                         |  |  |  |  |  |  |  |
| ⊞                                                  | Add Folder                              |  |  |  |  |  |  |  |
|                                                    | Link Source                             |  |  |  |  |  |  |  |
| (                                                  | Edit                                    |  |  |  |  |  |  |  |
|                                                    | Remove                                  |  |  |  |  |  |  |  |
|                                                    |                                         |  |  |  |  |  |  |  |
|                                                    |                                         |  |  |  |  |  |  |  |
|                                                    |                                         |  |  |  |  |  |  |  |
| Allow output folders for source folders            | Allow output folders for source folders |  |  |  |  |  |  |  |
| Default output folder:                             |                                         |  |  |  |  |  |  |  |
| GameOfLife/bin                                     | Browse                                  |  |  |  |  |  |  |  |

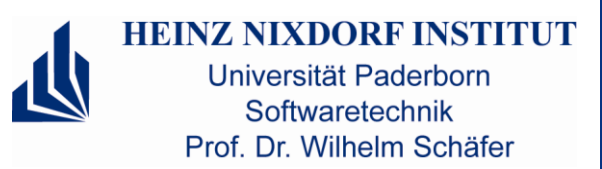

## Ausführung von Java-Programmen

■ Einstellungen unter Run → Run Configurations...

| 🕏 Run Configurations 🔀                                                                                                    |                                                                                                    |  |  |  |  |
|----------------------------------------------------------------------------------------------------|----------------------------------------------------------------------------------------------------|--|--|--|--|
| Create, manage, and run configurations                                                                                                    |                                                                                                    |  |  |  |  |
| Run a Java application                                                                                                    |                                                                                                    |  |  |  |  |
| Image: Second Second | Name: GameOfLife<br>Main (M) = Arguments A JRE Classpath Source C Environment Common<br>Project:<br>GameOfLife<br>Main class:<br>GameOfLife<br>Include system libraries when searching for a main class<br>Include inherited mains when searching for a main class<br>Stop in main<br>Auszuführende Klasse mit<br>main-Methode<br>Ausführungskonfiguration |  |  |  |  |

© Fachgebiet Softwaretechnik, Heinz Nixdorf Institut, Universität Paderborn

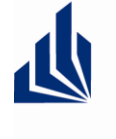

HEINZ NIXDORF INSTITUT Universität Paderborn Softwaretechnik Prof. Dr. Wilhelm Schäfer

## Ausführung von Java-Programmen

| Run Configurations                                                                                                    | 🔀                                                                                                    |
|----------------------------------------------------------------------------------------------------|----------------------------------------------------------------------------------------------------|
| Create, manage, and run<br>Run a Java application                                                                                                    | configurations                                                                                                    |
| Image: Second state state st | Name: GameOfLife     Image: Main (M)= Arguments     Image: Program arguments:     Platz für Programmargumente   (args-Parameter in der main-Methode) |
| Java Application                                                                                                    | Variables                                                                                                    |
| Fehlertext<br>□ Fujaba<br>□ GameOfLife<br>□ Test<br>□ JET Transformatio                                                                                                    | VM arguments:<br>-Xmx512M<br>Argumente für Java Virtual Machine,<br>hier: bis zu 512 MB Speicher freigeben                                           |
| ■ Ju JUnit Ju AssociationTe: Ju LocalVersionin Ju MyUnitTest Ju RemoteVersion Ju SimulationMan                                                                                                    | Variables Variables Variables Variables Optimized floc:GameOfLife}                                                                                   |

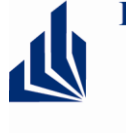

HEINZ N **HXDORF INSTITUT** Universität Paderborn Softwaretechnik Prof. Dr. Wilhelm Schäfer

org.eclipse.ui

Entwicklung größtenteils analog zur "gewöhnlichen" Java-Programmierung

- **Plug-ins-Perspektive** (optional)
- **Plug-in-Projekt**

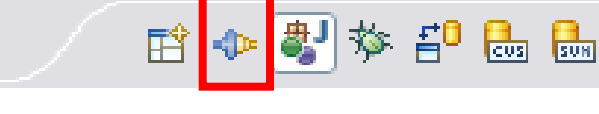

📲 Plug-in Project

- Anlegen durch File  $\rightarrow$  New  $\rightarrow$  Other...  $\rightarrow$  Plug-in Development  $\rightarrow$ Plug-in Project Kein Java-Projekt anlegen!
- sführen von Plug-ins in einer neuen Eclipseorkbench (weitere Instanz von Eclipse)
  - Ausführen durch Run  $\rightarrow$  Run As  $\rightarrow$  Eclipse Application oder den Button 💽 🚽 in der Tool Bar 🚼 Problems 🛛 🧟 Tasks 🥺 Error Log 🎇 Plug-in Message
  - Onhandled event loop exception mehr Einstellungen (z.B. zu ladende Could not locate the running profile instance | org.eclipse.equinox.p Plug-ins) unter Run  $\rightarrow$  Run Configurations...
  - Error Log View in Test-Workbench

|   | 1 | <b>Au</b><br>Wo |
|---|---|-----------------|
| 0 |   | •               |
|   |   | •               |

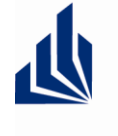

#### HEINZ NIXDORF INSTITUT Universität Paderborn Softwaretechnik Prof. Dr. Wilhelm Schäfer

## Zu beachten bei Plug-in-Entwicklung

- Plug-in-Projekte werden anders kompiliert
  - *plugin.xml*, *MANIFEST.MF* beschreiben Eigenschaften eines Plug-ins, z.B. Plug-in-Abhängigkeiten, Version, ID,...

🛋 J2SE-1.5

- Anstatt der Build-Path-Einstellungen bestimmen *MANIFEST.MF* und *build.properties* den Klassenpfad (class path)
- Spezieller Editor f
   ür *plugin.xml*, *MANIFEST.MF* und *build.properties*

Bei Plug-ins nie Abhängigkeiten unter Java Build Path einstellen!

| 🚯 Overvie        | 2W                                                |                                     |
|------------------|---------------------------------------------------|-------------------------------------|
| General Info     | mation                                            | Plug-in Content                     |
| This section de  | scribes general information about this plug-in.   | The content of the plug-in is       |
| ID:              | ˈJe.uni_paderborn.fujaba4eclipse                  | Dependencies : lists all            |
| Version:         | 0.8.0.gualifier                                   | classpath to compile an             |
| Name:            |                                                   | 🕌 <u>Runtime</u> : lists the librar |
| Provider:        | Software Engineering Group, University of Pader   | Extension / Extension Po            |
| Platform Filter: |                                                   | This plug-in may define exte        |
| Activator:       | de.uni_paderborn.fujaba4eclipse.F                 | Extensions: declares co             |
| 🛃 Activate thi   | s plug-in when one of its classes is loaded       | Extension Points: decla             |
| 🗹 This plug-in   | is a singleton                                    | adds to the platform.               |
| Evecution En     | viropments                                        | Testing                             |
| Specify the min  | simum execution environments required to run this |                                     |

Add....

Launch an Eclipse applicati
 Launch an Eclipse applicati

## Plug-in-Abhängigkeiten

- Definition in MANIFEST.MF
- Angabe der Version der benötigten Plug-ins optional (über *Properties…*-Button)
- Plug-ins haben eingeschränkte Sicht auf andere Plug-ins: für andere Plug-ins sind nur die Klassen in exportierten Paketen sichtbar (siehe Reiter Runtime -> Exported Packages)

| # de.uni_paderborn Dependen                                                                                                    | nrujaba4eclipse 🛛                                                                                                    |                                           |
|----------------------------------------------------------------------------------------------------|----------------------------------------------------------------------------------------------------|-------------------------------------------|
| Required Plug-in                                                                                                    | 5                                                                                                    |                                           |
| Specify the list of p<br>plug-in.                                                                                                    | lug-ins required for the operal                                                                                                    | tion of this                              |
| <ul> <li>org.eclipse.com</li> <li>org.eclipse.com</li> <li>org.eclipse.ui.</li> <li>org.eclipse.ui.</li> <li>org.eclipse.ui.</li> <li>org.eclipse.ui.</li> <li>org.eclipse.ui.</li> <li>org.eclipse.ui.</li> <li>org.eclipse.ui.</li> <li>org.eclipse.ui.</li> <li>org.eclipse.ge</li> <li>org.eclipse.jdt</li> <li>org.eclipse.jdt</li> <li>org.eclipse.jdt</li> <li>org.eclipse.jdt</li> <li>org.eclipse.jdt</li> <li>org.eclipse.jdt</li> <li>org.eclipse.jdt</li> <li>org.eclipse.jdt</li> <li>org.eclipse.jdt</li> <li>de.uni_padert</li> <li>de.uni_kassel.</li> <li>de.uni_kassel.</li> <li>de.uni_padert</li> </ul> | re.resources<br>re.expressions<br>re.runtime (3.3.0)<br>editors<br>ide<br>navigator<br>views.properties.tabbed<br>workbench.texteditor<br>f (3.2.0)<br>cui<br>.core<br>ce.text<br>lp (3.3.0)<br>iorn.appindependent (1.0.3)<br>iorn.runtimetools (1.0.2)<br>util (1.0.1)<br>features (0.19)<br>coobra (2.33)<br>iorn.fujaba (5.1.1)<br>iorn.commons4eclinse (1.0.7) | Add<br>Remove<br>Up<br>Down<br>Properties |

Overview Dependencies Runtime Extensions Extension Points Build

HEINZ NIXDORF INSTITUT

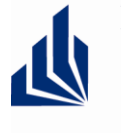

HEINZ NIXDORF INSTITUT Universität Paderborn Softwaretechnik Prof. Dr. Wilhelm Schäfer

## **Build-Einstellungen für Plug-ins**

 Einstellungen in build.properties

| Bibliotheken des |
|------------------|
| Plua-ins,        |
|                  |
| hier: nur das    |
| Plua-in selbst   |
| rag in consec    |

Vom Plug-in zur Laufzeit benötigte Dateien

Vom Plug-in zur Laufzeit benötigte Dateien *mit Quellcode* 

| Build Configurati                                                                                                    | on                                       |                                                                                                    | 0 🅸 ≉                     |
|----------------------------------------------------------------------------------------------------|------------------------------------------|----------------------------------------------------------------------------------------------------|---------------------------|
| Runtime Information<br>Define the libraries, specify the<br>library.                                                                                                    | order in which they should be built, and | d list the source folders that should be co                                                                                                    | mpiled into each selected |
|                                                                                                    | Add Library<br>Up<br>Down                | <mark>∕⇔</mark> src/                                                                                                    | Add Folder.               |
|                                                                                                    |                                          |                                                                                                    |                           |
| Binary Build<br>Select the folders and files to in<br>Classpath<br>Classpath<br>Class | clude in the binary build.               | Source Build<br>Select the folders and files to include<br>.classpath<br>.project<br>.project | in the source build.      |

## **Extension Points und Extensions**

- Erweiterungsmöglichkeiten werden durch *Extension Points* definiert
  - Definieren Schnittstelle f
    ür Klassen, die von anderen Plug-ins bereitgestellt werden k
    önnen
  - Haben Namen und eindeutige IDs
  - Eclipse bietet zahlreiche Extension Points, z.B. f
    ür Views, Editoren, Actions, etc.
- Konkrete Erweiterungen durch Extensions
- Beides in *plugin.xml* definiert

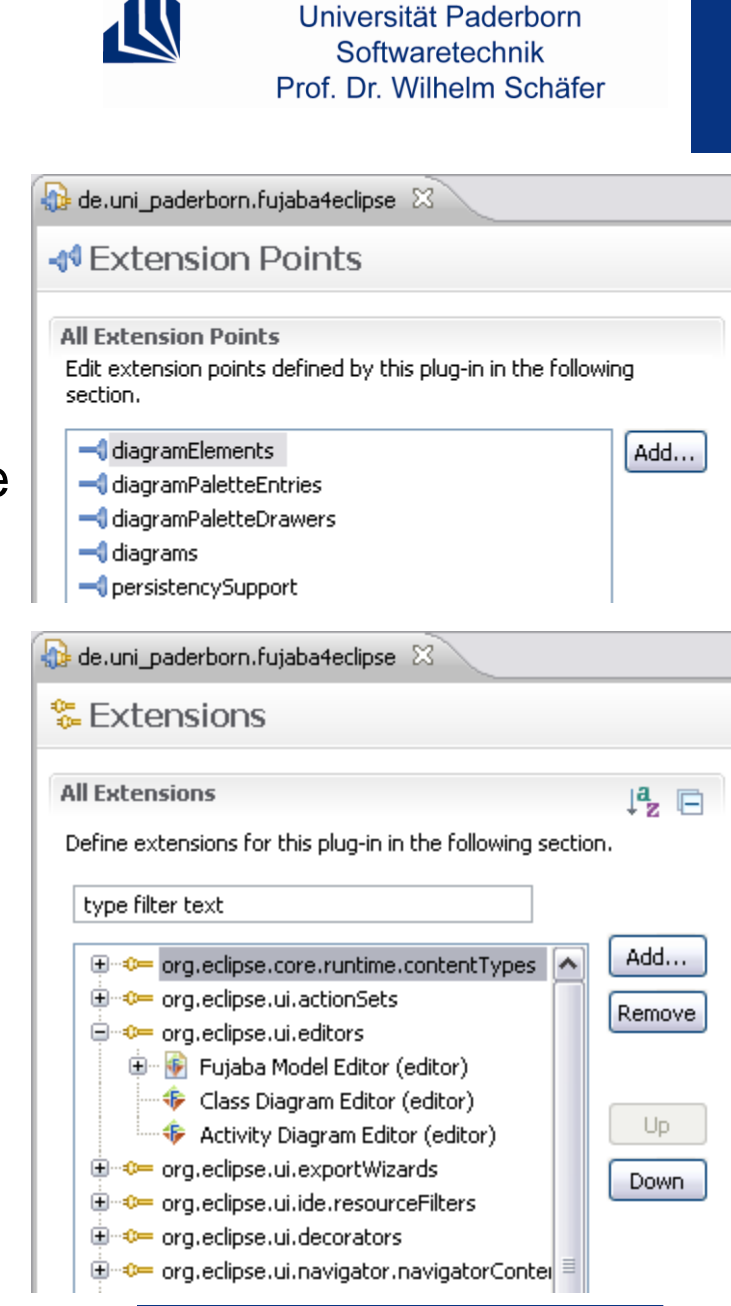

HEINZ NIXDORF INSTITUT

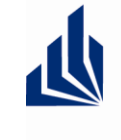

HEINZ NIXDORF INSTITUT Universität Paderborn Softwaretechnik Prof. Dr. Wilhelm Schäfer

## Vorlagen und Beispiele für Plug-ins

- Erzeugen von kleinen Plug-ins vereinfacht durch Vorlagen im New-Plug-in-Wizard
- Vorlagen f
  ür Editoren, Views, Men
  üeintr
  äge, etc.
- Bsp.: Action im Menü, die einen Dialog mit dem Text "Hello, World" öffnet.

| New Plug-in Project 📃 🗆 🔀                                                                                                    |                                                                                                    |  |  |  |  |
|----------------------------------------------------------------------------------------------------|----------------------------------------------------------------------------------------------------|--|--|--|--|
| emplates<br>Select one of the available templates to generate a fully-functioning plug-in.                                                                                                    |                                                                                                    |  |  |  |  |
| Create a plug-in using one of the templates<br>Available Templates:<br>Custom plug-in wizard<br>Figure definitions converter<br>Hello, World<br>Hello, World Command<br>Hello, World Command<br>Plug-in with a multi-page editor<br>Plug-in with a popup menu<br>Plug-in with a property page | <ul> <li>This wizard creates standard plug-in directory structure and adds the following:</li> <li>Action set. This template creates a simple action set that adds Sample Menu to the menu bar and a button to the tool bar. Both the menu item in the new menu and the button invoke the same Sample Action. Its role is to open a simple message dialog with a message of your choice.</li> <li>Extensions Used</li> </ul> |  |  |  |  |
| Plug-in with an editor<br>Plug-in with an incremental project builder<br>Plug-in with sample help content                                                                                                    | <ul> <li>org.eclipse.ui.actionSets</li> </ul>                                                                                                    |  |  |  |  |

## **Features und Update Sites**

- Gruppe von zusammenhängenden Plug-ins kann in einem Feature zusammengefasst werden
  - Feature-Projekt mit feature.xml
  - File → New → Other... → Plug-in
     Development → Feature Project
  - Installation und Update von Plug-ins über Update Sites
    - Update Site bietet verschiedene Versionen diverser Features zum Download an
    - Update-Site-Projekt mit site.xml
    - File → New → Other... → Plug-in
       Development → Update Site Project

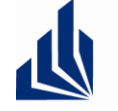

**Plug-ins** 

**Features** 

eines

#### HEINZ NIXDORF INSTITUT Universität Paderborn Softwaretechnik Prof. Dr. Wilhelm Schäfer

🎄 de.uni\_paderborn.fujaba4eclipse.feature 🛛 🖾

Plug-ins and Fragments

**Plug-ins and Fragments** 

Select plug-ins and fragments that should be packag feature.

Image: state in the state in the state in th

| Software Updates and Add-ons           |           |
|----------------------------------------|-----------|
| Installed Software Available Software  |           |
| type filter text                       |           |
| Name                                   | Version   |
| 😑 🔲 📢 Ganymede Update Site             |           |
| 🖃 🔲 💷 C and C++ Development            |           |
| 🔲 🌆 Eclipse C/C++ Development Platform | 5.0.2.200 |
| 🔲 🌆 Eclipse C/C++ Development Tools    | 5.0.2.200 |
| 🔲 🌆 Mylyn Bridge: C/C++ Development    | 5.0.2.200 |
| 🕀 🔲 💷 Charting and Reporting           |           |

gebiet Softwaretechnik, Heinz Nixdorf Institut, Universität Paderborn

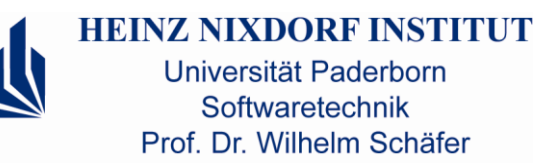

SUN

CUS

- Perspektive f
  ür's Debugging
- Debug-Ausführung von Programmen über Run → Debug As oder Run
   → Debug Configurations... oder den Button <sup>\*</sup>/<sub>\*</sub>

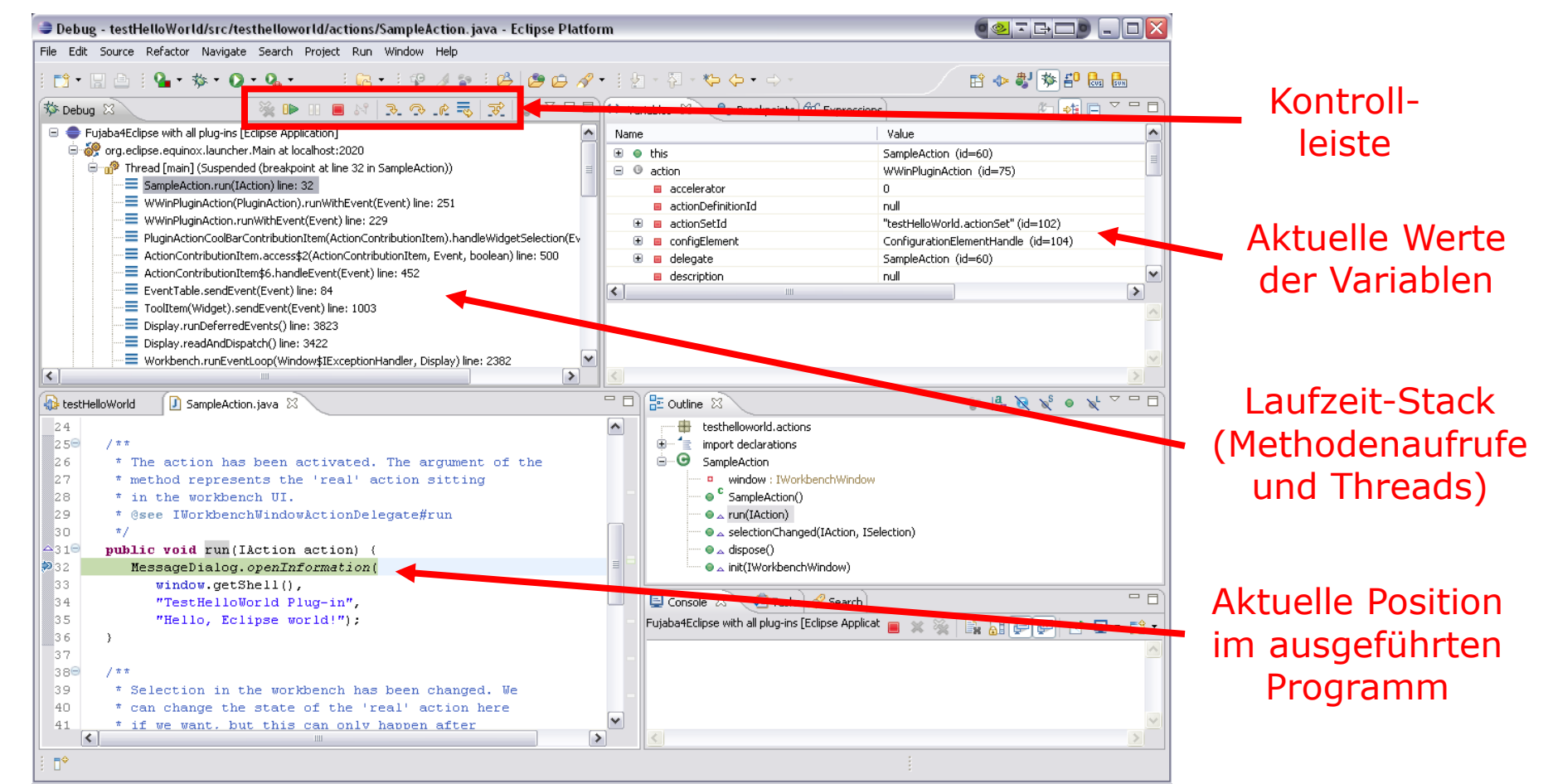

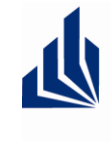

HEINZ NIXDORF INSTITUT Universität Paderborn Softwaretechnik Prof. Dr. Wilhelm Schäfer

#### Haltepunkte im Programm (Breakpoints)

- Bestimmen, wo der Debugger das Programm anhalten soll
- Spezielle View in Debugging-Perspektive

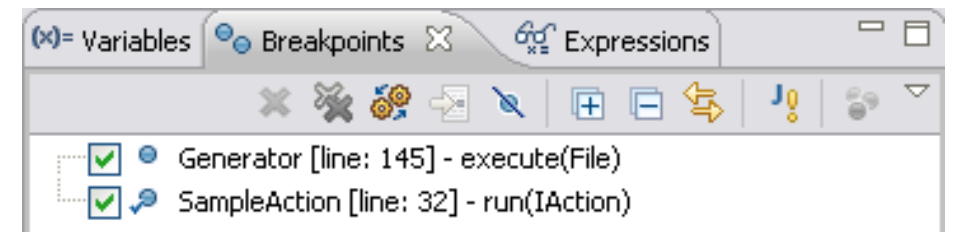

 Breakpoint anlegen durch Rechtsklick auf die graue Leiste links neben dem Quellcode und Auswahl von *Toggle Breakpoint*

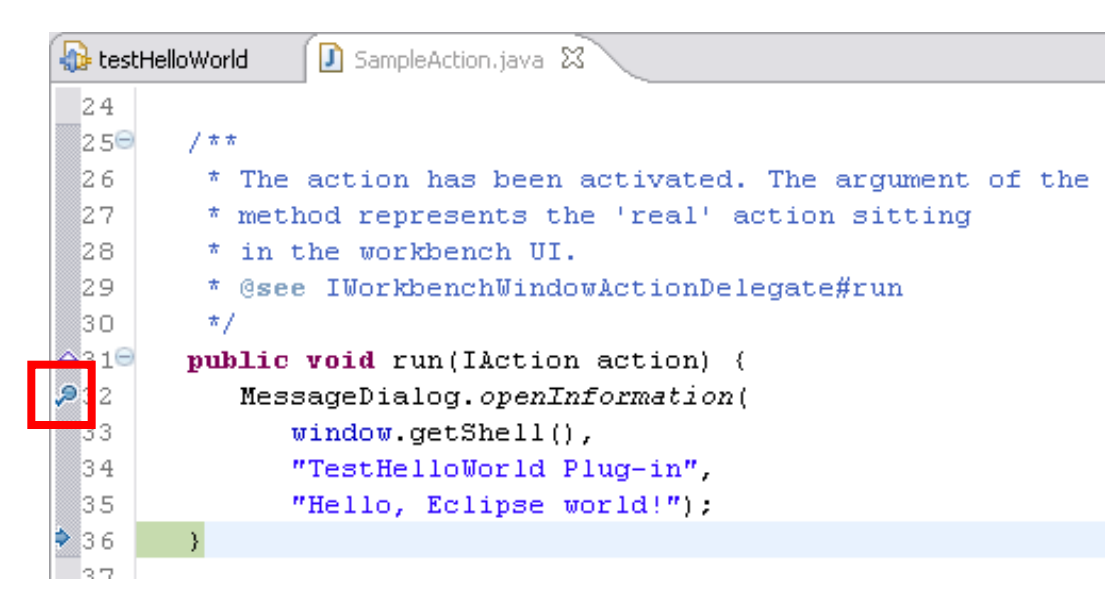

Fachgebiet Softwaretechnik, Heinz Nixdorf Institut, Universität Paderb

0

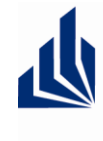

HEINZ NIXDORF INSTITUT Universität Paderborn Softwaretechnik Prof. Dr. Wilhelm Schäfer

#### Haltepunkte im Programm (Breakpoints)

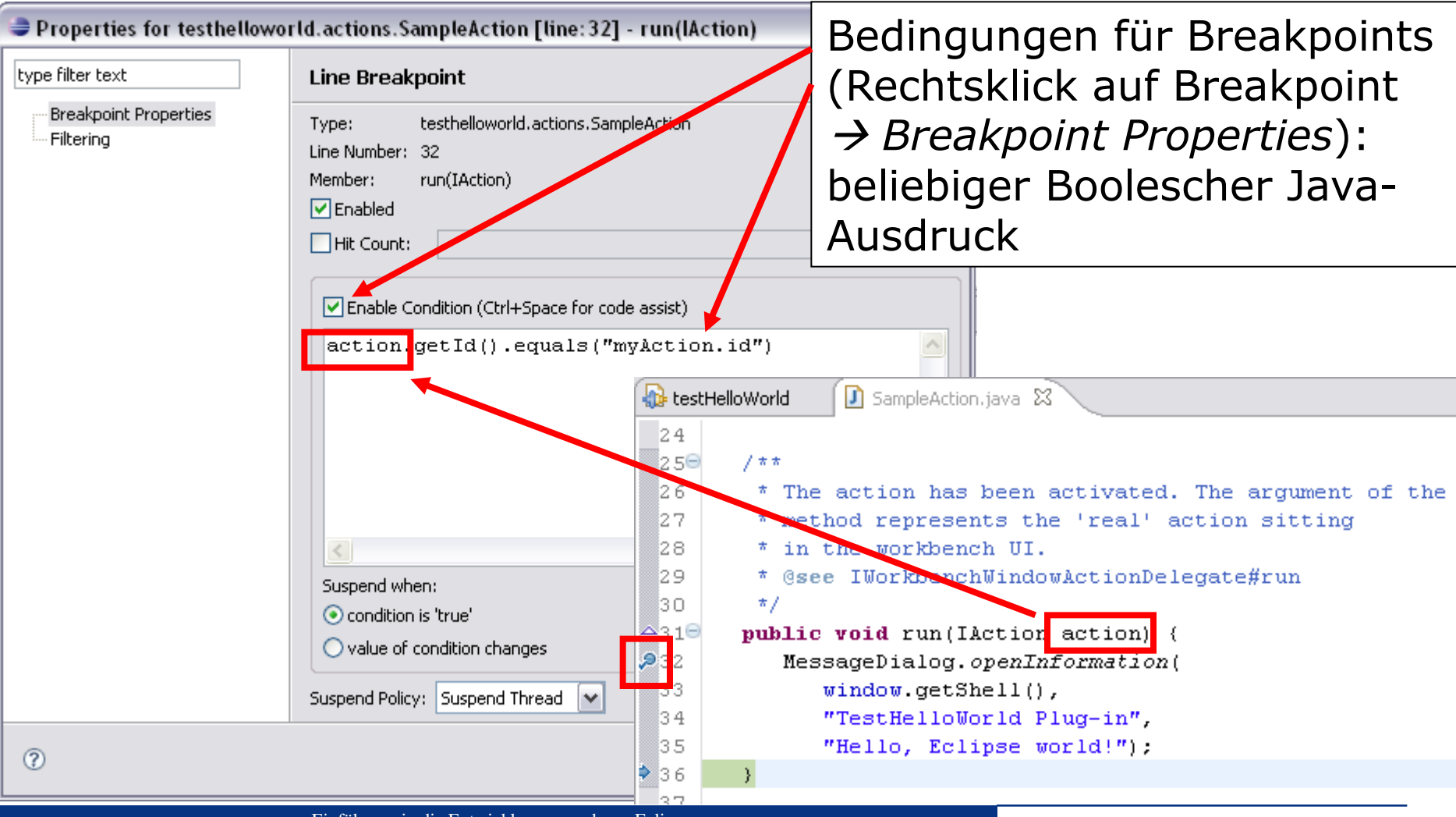

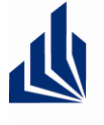

HEINZ NIXDORF INSTITUT Universität Paderborn Softwaretechnik Prof. Dr. Wilhelm Schäfer

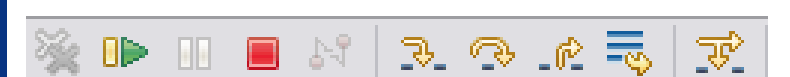

- Resume (F8)
- Suspend III
- Terminate
- Step Into (F5) 3.
- Step Over (F6)
- Step Return (F7)

#### Bei fremdem Quellcode Quelle angeben (z.B. src.zip bei Java):

Rechtsklick in Debug-View → Edit Source Lookup... oder direkt im Editor:

≡ Main.main(String[]) line: 1212 🖾

SampleAction.java

Source not found.

Edit Source Lookup Path...

## **Debug View**

Sprung zu beliebiger Stelle im Stack möglich

| 🏇 Debug                                                                   | ×                                                            |                     | × 1            |           | 14 🔳         | R. 🧟      | ) _r 🔍          |
|---------------------------------------------------------------------------|--------------------------------------------------------------|---------------------|----------------|-----------|--------------|-----------|-----------------|
| 😑 👄 Fujaba4Eclipse with all plug-ins [Eclipse Application]                |                                                              |                     |                |           |              |           |                 |
| <br>😑 🞯 org.eclipse.equinox.launcher.Main at localhost:1262               |                                                              |                     |                |           |              |           |                 |
| <br>😑 🔐 Thread [main] (Suspended (breakpoint at line 32 in SampleAction)) |                                                              |                     |                |           |              |           |                 |
| <br>SampleAction.run(IAction) line: 32                                    |                                                              |                     |                |           |              |           |                 |
|                                                                           | WWinPluginAction(PluginAction).runWithEvent(Event) line: 251 |                     |                |           |              |           |                 |
|                                                                           | 📃 🛛 WWinP                                                    | luginAction.runWit  | hEvent(Ever    | nt) line: | 229          |           |                 |
|                                                                           | 📃 📃 PluginA                                                  | ctionCoolBarContr   | ibutionItem(   | ActionC   | ontribution  | nItem).ha | andleWidgetSi   |
|                                                                           | Action C                                                     | ContributionItem.a  | ccess\$2(Acti  | ionCont   | ributionIte  | m, Event  | , boolean) lini |
|                                                                           | Action C                                                     | ContributionItem\$6 | 5.handleEver   | nt(Evenl  | t) line: 452 |           |                 |
|                                                                           | EventT                                                       | able.sendEvent(Ev   | vent) line: 84 | 4         |              |           |                 |
|                                                                           | ToolIte                                                      | m(Widget).sendEv    | /ent(Event)    | line: 100 | )3           |           |                 |
|                                                                           | 📃 Display                                                    | .runDeferredEven    | ts() line: 382 | 23        |              |           |                 |
|                                                                           | 📃 Display                                                    | .readAndDispatch(   | () line: 3422  |           |              |           |                 |
|                                                                           | 📄 🔳 Workbe                                                   | ench.runEventLoop   | p(Window\$IE   | Exceptio  | nHandler,    | Display)  | line: 2382      |
| <                                                                         |                                                              |                     |                |           |              |           |                 |
| 🚺 Sample                                                                  | Action.java                                                  | 🔝 ActionContrib     | butionItem.c   | lass 🛛    |              |           |                 |
| 578                                                                       |                                                              | );                  |                |           |              |           |                 |
| 579                                                                       |                                                              | action              | .addPro        | perty     | 7Change      | Liste     | ner (resu       |
| 580                                                                       |                                                              | callba              | ack.preE       | xecut     | e(acti       | on, e     | );              |
| 581                                                                       |                                                              | }                   |                |           |              |           |                 |
| 582                                                                       |                                                              |                     |                |           |              |           |                 |
| > 583                                                                     |                                                              | action.ru           | nWithEv        | ent (e    | e) ;         |           |                 |
| 584                                                                       |                                                              |                     |                |           |              |           |                 |
| 585                                                                       |                                                              | if (callb           | ack != :       | null)     | {            |           |                 |

E\_

#### Logische Strukturen

- Vereinfachte Darstellung komplexer Datenstrukturen
- Bsp.: HashMap
  - Viele Variablen, wesentliche Struktur nicht auf Anhieb erkennbar
  - Darstellung der logischen Struktur vereinfacht Ansicht: Liste von Key-Value-Paaren
- Einschalten über Button
- Eigene Strukturen definieren unter Window → Preferences → Java → Debug →Logical Structures

|                                     | Softwaretechnik                        |
|-------------------------------------|----------------------------------------|
| P                                   | rof. Dr. Wilhelm Schäfer               |
| 😒= Variables 🖾 💁 Breakpoints 🚀 Expr | essions                                |
| Name                                | Value                                  |
| I args                              | String[0] (id=15)                      |
| 🗉 🔍 map                             | HashMap < K, V > (id=17)               |
| 🖃 🔳 entrySet                        | HashMap\$EntrySet (id=24)              |
| 🕀 🔺 this\$0                         | HashMap <k,v> (id=17)</k,v>            |
| 🔺 keySet                            | null                                   |
| IoadFactor                          | 0.75                                   |
| modCount                            | 2                                      |
| 🔺 size                              | 2                                      |
| 🗄 🔺 table                           | HashMap\$Entry <k,v>[16] (id=43)</k,v> |
| 🔺 threshold                         | 12                                     |
| 🔺 values                            | null                                   |
| <                                   |                                        |
| (a=1, b=2)                          |                                        |
| 🗱= Variables 🔀 🤏 Breakpoints 🖓 Exp  | ressions) 👫 🛃 🗖 🖓 🗖                    |
| Name                                | Value                                  |
| 0 args                              | String[0] (id=15)                      |

**JIXDORF INSTITUT** 

Universität Paderborn

| 🗱 Variables 🔀 🔮 Breakpoints 👷 Express | sions 🔣 🎫 🖃 🗆 🗆                    |  |  |  |  |
|---------------------------------------|------------------------------------|--|--|--|--|
| Name                                  | Value                              |  |  |  |  |
| • args                                | String[0] (id=15)                  |  |  |  |  |
| E O map                               | HashMap <k,v> (id=17)</k,v>        |  |  |  |  |
| □ ▲ [0]                               | HashMap\$Entry <k,v> (id=33)</k,v> |  |  |  |  |
| 🕀 🔺 key                               | "a" (id=37)                        |  |  |  |  |
| 🕀 🔺 value                             | Integer (id=38)                    |  |  |  |  |
| □ ▲ [1]                               | HashMap\$Entry <k,v> (id=36)</k,v> |  |  |  |  |
| 🕀 🔺 key                               | "b" (id=49)                        |  |  |  |  |
| 🕀 🔺 value                             | Integer (id=50)                    |  |  |  |  |
|                                       |                                    |  |  |  |  |
|                                       |                                    |  |  |  |  |
|                                       |                                    |  |  |  |  |
| <                                     | >                                  |  |  |  |  |
| (a=1, b=2)                            | ~                                  |  |  |  |  |

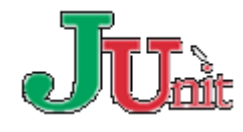

#### **JUnit-Tests in Eclipse**

- Automatisierte Tests von Code-Abschnitten (siehe http://junit.org)
- Zusammenfassung mehrerer Tests in Test Cases und Test Suites
- Ausführung über  $Run \rightarrow Run As \rightarrow JUnit Test$

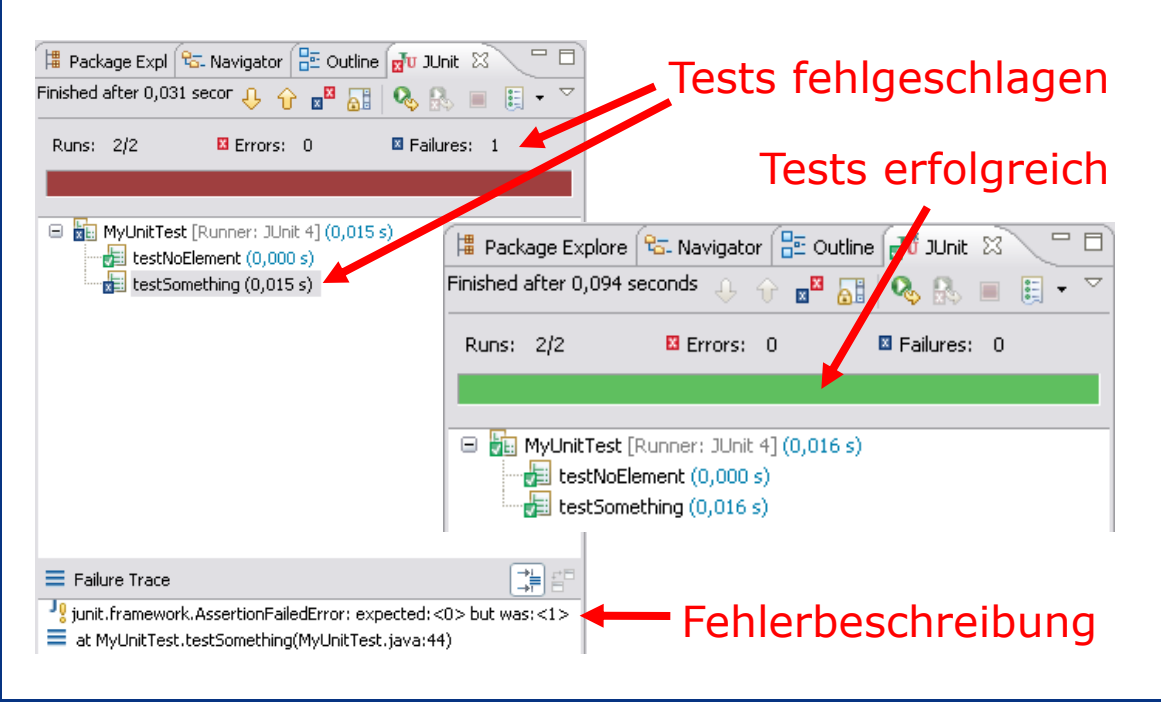

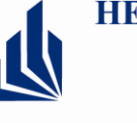

HEINZ NIXDORF INSTITUT Universität Paderborn Softwaretechnik Prof. Dr. Wilhelm Schäfer

| J | Myt             | JnitTest.java 🛛 🕖 AssociationTest.java                  |
|---|-----------------|---------------------------------------------------------|
| ľ |                 |                                                         |
|   | 12              | public class myonitlest                                 |
|   | 13              | (                                                       |
|   |                 | private set <string> testset;</string>                  |
|   | 10              | 0 Patava                                                |
|   | 17              | upblic woid cotUn() throws Everntion                    |
|   | 10              | public volu secop() throws Exception                    |
|   |                 | testSet = new WeshSet(Strings)().                       |
| 1 | 19              | cestset - new hashset <string>();</string>              |
|   | 50<br>54        | 1                                                       |
| 4 | 5 I<br>5 2 🖂    | 0 After                                                 |
| 4 | 12U<br>22       | while woid teerDown() throws Eveention                  |
|   | . J<br>2 A      | public volu cearbown() chrows Exception                 |
|   |                 | testSet gleer():                                        |
|   | <br>            | testSet = pull:                                         |
|   | .0              | CESCSEC - MILL,                                         |
| 6 | . (<br>) g      | 1                                                       |
| 2 |                 | <pre>@Test(evnected=NoSuchFlementFvcention_class)</pre> |
| 2 | 30              | nublic void testNoFlement()                             |
| 2 | 11              | {                                                       |
|   | 32              | <pre>testSet.iterator().next():</pre>                   |
|   | 33              | }                                                       |
| 3 | 34              |                                                         |
| 3 | 35 <del>0</del> | ßTest                                                   |
| 3 | 36              | <pre>public void testSomething()</pre>                  |
| 3 | 37              | {                                                       |
| 3 | 88              | TestCase.assertFalse(testSet.isEmpty());                |
| 3 | 39              |                                                         |
| 4 | 10              | <pre>testSet.add("Word");</pre>                         |
| 4 | 11              |                                                         |
| 4 | <del>1</del> 2  | Iterator <string> iter = testSet.iterator();</string>   |
| 4 | <del>1</del> 3  | TestCase.assertNotNull(iter);                           |
| 4 | 14              | TestCase.assertEquals("Word", iter.next());             |
| 4 | ł5              | }                                                       |
| 4 | 16              | }                                                       |
|   |                 |                                                         |

#### 5. Installation von Eclipse

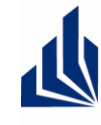

HEINZ NIXDORF INSTITUT Universität Paderborn Softwaretechnik Prof. Dr. Wilhelm Schäfer

- Java SDK 6
- Eclipse Modeling Tools 3.7.2 (Indigo)
  - Enthält bereits einige der benötigten Plug-Ins (z.B. EMF, GEF, Plug-In Development Tools)
- Eclipse Plug-ins:
  - Subversive SVN Client & Konnektoren
  - EcIEMMA
  - • •

|                     | , mgina marci zo                          | - 25                                  |                                 |                                   |                       |              |            |                  |                  |
|---------------------|-------------------------------------------|---------------------------------------|---------------------------------|-----------------------------------|-----------------------|--------------|------------|------------------|------------------|
| Home                | Downloads                                 | Users                                 | Members                         | Committers                        | Resources             | Projects     | About Us   |                  | Go               |
| Ecli                | pse D                                     | owr                                   | nloac                           | ls                                |                       |              |            |                  |                  |
| Packa               | ges Develo                                | oper Bu                               | ilds Pro                        | ojects                            |                       |              |            |                  |                  |
| Compare             | Packages                                  | Older Vei                             | rsions                          |                                   | Eclipse Indi          | go (3.7.2) I | ickages fo | r Windows        |                  |
|                     | vnloaded 1,092,98                         | <b>r Java I</b><br><sup>6 Times</sup> | EE Develo<br>Details            | <b>pers</b> , 212 MB              |                       |              |            | Window<br>Window | s 32 E<br>s 64 E |
| EC<br>Dov           | vnloaded 819,485                          | <b>c 3.7.2</b> ,<br>Times             | 174 MB<br>Details               | Other Download                    | 8                     |              | 4          | Window<br>Window | s 32 E<br>s 64 E |
| C Dov               | vnloaded 365,714                          | <b>r Java I</b><br>Times I            | Developer<br>Details            | <b>°S</b> , 128 MB                |                       |              | 1          | Window<br>Window | s 32 E<br>s 64 E |
| Sp<br>Col           | pringSource<br>mplete IDE for en          | e Tool<br>Iterprise J                 | <b>Suite</b><br>Java, Spring, ( | Promoted Dow<br>Groovy, Grails an | nload<br>d the Cloud. |              | 1          | Downloa          | d                |
| G+ Ec<br>108<br>Dov | SIIDSE IDE fo<br>3 MB<br>wnloaded 146,236 | r C/C++                               | Develop                         | ers (include                      | s Incubatin           | g compo      | nents),    | Window<br>Window | s 32 E<br>s 64 E |
| JEE EC              | vnloaded 45,987 T                         | <b>r Java a</b><br>imes D             | and Repo<br>etails              | rt Develope                       | <b>rs</b> , 243 MB    |              | 4          | Window<br>Window | s 32 E<br>s 64 E |
| Dov                 | vnloaded 43,490 T                         | <b>r JavaS</b><br>imes D              | Script Web                      | Developer                         | <b>S</b> , 110 MB     |              | 1          | Window<br>Window | s 32 E<br>s 64 E |
|                     | vnloaded 32,744 T                         | <b>P and I</b>                        | RAP Deve                        | lopers, 181 M                     | В                     |              | 1          | Window<br>Window | s 32 E<br>s 64 E |
| Dov                 | vnloaded 31,257 T                         | ing Too<br>imes D                     | <b>ols</b> , 272 M.<br>etails   |                                   |                       |              | 1          | Window<br>Window | s 32 E<br>s 64 E |
| Ø Ec                | vnloaded 17,286 T                         | <b>sters</b> , 90<br>imes D           | MB<br>etails                    |                                   |                       |              | 4          | Window<br>Window | s 32 E<br>s 64 E |
|                     | vnloaded 17,132 T                         | <b>r Parall</b><br>181 MB<br>imes D   | el Applica                      | ation Develo                      | opers (inclu          | des Incul    | bating     | Window<br>Window | s 32 E<br>s 64 E |
|                     | vnloaded 3,101 Tin                        | out Dev                               | velopers, 1<br>tails            | 75 MB                             |                       |              | 1          | Window<br>Window | s 32 E<br>s 64 E |

#### 6. Literatur und Referenzen

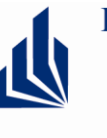

HEINZ NIXDORF INSTITUT Universität Paderborn Softwaretechnik Prof. Dr. Wilhelm Schäfer

## Online Hilfe in Eclipse (Help → Help Contents)

🥏 Help - Eclipse Platform Search: logical structure GO Search scope: All topics Contents 📣 🖻 🖌 🗖 수 수 🏠 🚯 📲 🖻 . 🗉 🧇 Workbench User Guide Platform Plug-in Developer Guide > Programmer's Guide > Plugging into the workbench 🗉 🧇 Java development user guide 😑 🗐 Platform Plug-in Developer Guide Basic workbench extension points using actions E Programmer's Guide Welcome to Eclipse The workbench defines extension points that allow plug-ins to contribute behaviors to existing views and editors or to provide implementations for new views and editors. Using commands is covered in the Basic workbench extension points using commands section. Here we are going to take a look at the contributions to 🗄 💷 Simple plug-in example these extension points from one of the workbench sample applications, the readme tool 🗄 💷 Runtime overview 🗉 💷 Plugging into the workbench The readme tool is a plug-in that provides custom editing and navigation for a specific resource , a .readme file. The example shows many typical (but simplified) ways that extensions can be used to provide specialized Workbench under the covers tools 🖽 💷 Basic workbench extension points usi 🗄 💷 Basic workbench extension points usi The readme tool contributes to the menus of the navigator view, adds editor related actions to the workbench The plug-in class menus and tool bar, defines a custom view and content outliner, and defines markers and marker resolutions 🗄 💷 Preference pages The figure below shows some of the customized features added to the workbench by the readme tool Dialogs and wizards 🗉 🔟 JFace UI framework 🗄 🚅 Standard Widget Toolkit 🗄 🔛 UI Forms Editor Actions Action Set Actions View Action 🗄 💷 Common Navigator Framework Resources overview 🖶 Resource - sample1.readme - Eclipse SDK Advanced resource concepts File Edit Navigate Search Project <u>R</u>un <u>R</u>eadme <u>W</u>indow <u>H</u>elp Advanced workbench concepts 🗄 🔟 Editors AT AT 4 📑 - 📙 🖻 🖹 陷 Resource 🗉 💷 Search support 🕅 =1 =2 =3 切 - 집 - 45 🗄 💷 Compare support 🗄 💷 Team support - -🕼 sample1.readme 🖏 Navigator 🛛 🗄 💷 Program debug and launch support 6 🗄 🔛 Platform Ant support 🖃 छ SomeProject 🗄 💷 User assistance support SAMPLE README FILE .project Packaging and delivering Eclipse based p 7 sample1.readme 🗉 🚅 Building a Rich Client Platform application 1. SECTION 1 Http Service and JSP Support This text is a placeholder for t Reference 1.1 Subsection What's new This text is a placeholder for 🗄 💷 3.4 Plug-in Migration Guide > - 8 Outline 🗙 - -Tasks 👦 Readme Sections 🖾 < > × I CECTION 8 

Diverse Hilfe-Themen, z.B. zur Eclipse-Plattform, JDT, PDE, EMF, GEF, SVN, etc.

#### 6. Literatur und Referenzen

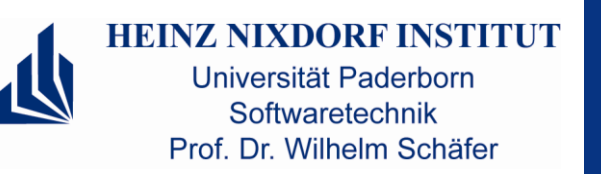

- **Bücher** zu Eclipse, EMF, GEF & Co.
  - "Eclipse Building Commercial-Quality Plug-ins", Eric Clayberg, Dan Rubel, Addison-Wesley, 2006
  - "Contributing to Eclipse Principles, Patterns, and Plug-ins", Erich Gamma, Kent Beck, Addison-Wesley, 2004
- Eclipse-Web-Seite: http://www.eclipse.org
  - Artikel zu Eclipse, z.B. GEF, SWT, JFace: http://www.eclipse.org/articles
  - Newsgroups (Fragen & Antworten zu diversen Fragen): http://www.eclipse.org/newsgroups
- Eclipse-Wiki: http://eclipsewiki.editme.com
- Eclipse User Interface Guidelines (Ver. 2.1) http://www.eclipse.org/articles/Article-UI-Guidelines/Index.html